# 10 Gestione dispensari

- Gestione Dispensari
  - Premessa
  - Attivazione dispensario
  - Attivazione farmacia
  - Modalità operativa
    - Ricezione richiesta da dispensario (Movimentazioni)
    - Attivazione
      - Modalità operative lato farmacia principale
    - Interroga richieste dispensari
      - Modalità operative lato dispensario

## **Gestione Dispensari**

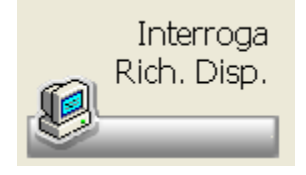

La procedura permette alle farmacie di centralizzare gli ordini dei magazzini secondari, dispensari o armadi farmaceutici, e di tenere sotto controllo le giacenze in tutti i magazzini. E' inoltre possibile attivare la gestione della "altre statistiche". Attraverso tale implementazione è possibile trasferire le statistiche acquistato/venduto dalla sede al dispensario e viceversa. Le statistiche saranno quindi visualizzabili in maniera separata (venduto sede, venduto dispensario, acquisti sede, acquisti dispensario).

Vista la complessità della gestione e la particolarità della problematica si rimanda comunque alla propria assistenza tecnica per avere delucidazioni.

### Premessa

Qui di seguito descriviamo le impostazioni di base che devono essere stabilite sulla procedura dell'armadio e su quella della farmacia Sede. Negli esempi che seguiranno si farà riferimento ad un unico armadio farmaceutico; ovviamente i concetti espressi sono gli stessi anche in caso di più armadi. All'interno di detti esempi si farà riferimento alla gestione del magazzino all'interno del dispensario: teniamo a precisare che questa attivazione non è obbligatoria, mentre è invece necessaria l'attivazione della procedura di magazzino e del multimagazzino all'interno del magazzino sede.

## Attivazione dispensario

Dal punto di vista dell'applicativo il dispensario è una farmacia che scarica il proprio magazzino quando vende, ordina alla farmacia sede quanto ha venduto, esegue il carico della bolla fornitore quando la merce giunge all'armadio. Il Dispensario deve:

• Gestire il magazzino ma NON il multimagazzino. Opzioni Utente Opzioni Varie Magazzino

| Gestione Magazzino |                       |    |            |
|--------------------|-----------------------|----|------------|
| Multimagazzino     | Magazzino Principale: | 02 | DISPESARIO |

Avere come unico magazzino principale il magazzino "02 – Dispensario". Opzioni Utente Magazzino:codici magazzino

| 01    | Principale                       | Nuovo    |
|-------|----------------------------------|----------|
| 02    | Dispesario                       | 110010   |
| 03    | Reso a grossista                 | Varia    |
| 05    | Succursale<br>Banco farmaceutico | Valia    |
| 08    | Distrutti                        | Elimina  |
| 09    | Eliminati                        | Elimina  |
| 10    | Dispensario<br>Magazzino dos est |          |
| 37    | Magazzino apo asi                | Conferma |
|       |                                  |          |
|       |                                  |          |
| odice | Descrizione magazzino            |          |
| 0     | DISPESADIO                       |          |
| 16    | DISFEGANIO                       |          |
|       |                                  |          |
|       |                                  |          |

• Non devono essere gestite le scorte, ma il riordino avviene sul venduto. Opzioni Utente Magazzino:opzioni Impostazioni generali

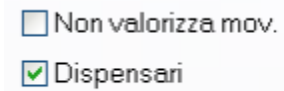

📃 Controllo obbligatori i

• Deve gestire un unico grossista (F-Farmacia Sede) che ha come protocollo predefinito un protocollo generico e come tracciato record "Dispensario". Opzioni Utente Grossisti

| Cux Voyager II Co         | omproject Generico     | Uscita                      |                                             |                       |
|---------------------------|------------------------|-----------------------------|---------------------------------------------|-----------------------|
| Generale<br>Stato: Attivo | <ul> <li>Ut</li> </ul> | ima trasmissione p          | ositiva: 🔲 13)                              | 06/2012 💌             |
| Configurazione            |                        |                             |                                             |                       |
| Comando:                  | dispense bet           |                             |                                             |                       |
| Porta seriale:            |                        | *                           | 🗖 Shell                                     | 🗌 Hidden              |
| Bit:                      |                        | N.B. Du                     | rante la trasmissio<br>un file (\mfar\txger | me viene<br>nord.txt) |
| Stop:                     |                        | <ul> <li>contens</li> </ul> | inte i campi relativ<br>razione.            | ri alla               |
| Parity:                   |                        | ~                           |                                             |                       |
| Baud rate:                |                        | - Altrí si                  | wizi                                        |                       |
| Riga libera 1:            |                        | Into                        | rmazioni commarci                           | ali                   |
| Riga libera 2:            |                        |                             |                                             |                       |
| Riga libera 3:            |                        |                             |                                             |                       |
| Tracciato record ordin    | ni                     | Tracciato                   | record mancanti -                           |                       |
| 03-Dispensario            | ~                      | 01-Standar                  | d                                           | ~                     |

Queste impostazioni permettono all'armadio di tenere aggiornate le giacenze e di ordinare la quantità venduta senza preoccuparsi di suddividere l'ordine tra i vari grossisti. L'amministrazione dell'ordine a grossista rimane centralizzata alla farmacia sede.

## Attivazione farmacia

La farmacia "sede" deve essere in grado di gestire informaticamente sia gli spostamenti di prodotti tra il magazzino sede ed i vari dispensari, sia le richieste di ordine che giungono dagli stessi. La farmacia deve:

• attivare la gestione del magazzino e del multimagazzino. Opzioni Utente Opzioni Varie Magazzino.

| Gestione Magazzino |                       |               |
|--------------------|-----------------------|---------------|
| Multimagazzino     | Magazzino Principale: | 01 PRINCIPALE |

Inserire il magazzino principale ed il magazzino dispensario. Opzioni Utente Magazzino:codici magazzini

| 01         | Princ | ipale                                                    | Nuovo    |
|------------|-------|----------------------------------------------------------|----------|
| 02         | Disp  | eseno<br>a grossista                                     |          |
| 04         | Succ  | ursele                                                   | Varia    |
| 05         | Band  | o farmaceutico                                           |          |
| 08         | Elimi | um<br>nati                                               | Elimina  |
| 10         | Disp  | ensario                                                  |          |
| 97         | Mag   | azzino dpc asl                                           | Conferma |
|            |       |                                                          |          |
|            |       |                                                          |          |
|            |       |                                                          |          |
|            |       |                                                          |          |
| odice      |       | Descrizione magazzino                                    | ]        |
| odice      |       | Descrizione magazzino<br>PRINCIPALE                      |          |
| odice<br>1 | zino  | Descrizione magazzino<br>PRINCIPALE<br>Giacenza al Banco |          |

Deve essere attivata la procedura di gestione dispensario su Opzioni Utente Magazzino:opzioni varie e sempre qui, deve essere inserito il nome del file creato dalla trasmissione ordine del dispensario.

| Dispensario                           |      |                                  |   |                           |            |
|---------------------------------------|------|----------------------------------|---|---------------------------|------------|
| Nome completo file ricevuto da TX dis | pens | aria filordtx.fil                | E | limino richieste Evase    |            |
| Causale di scarico mag. principale    |      | Causale di carico su dispensario |   | Operazione per prodoti se | nza scorfe |
| 92-Scarico manuale                    | ~    | 80-Carico da mag. principale     | * | Da Preparare              | ~          |
| Crea file per carico bolla            |      | Nome file                        |   | Velorizze:                |            |
| Formato (filpenna)                    | ~    | c:\agg\ppp.fil                   |   | Non valorizzare           | ~          |

L'attivazione della procedura dispensari fa si che all'interno del programma Movimentazioni di magazzino venga attivato una icona che permette

di leggere il file ricevuto dal Dispensario.

### Modalità operativa

La farmacia elabora le richieste eseguite dal dispensario tramite il programma Movimentazioni di magazzino. Il programma, tramite opzione precedentemente impostata, oltre ad eseguire lo scarico delle giacenze del magazzino del dispensario, aggiorna l'archivio delle Richieste da dispensari.

Al termine dello scarico tutte le richieste vengono mostrate a video e, da qui, l'operatore fa sì che tali richieste, eventualmente modificate, vengano aggiunte all'ordine generico del banco.

Le richieste appena giunte in farmacia e non ancora prese in esame dall'operatore si trovano nello stato **Da Ordinare**, non appena vengono valutate, ed eventualmente ordinate, vengono portate nello stato **Da Evadere**.

Quando la merce giunge in farmacia a seguito del carico bolla tali richieste vengono registrate come *Evase*.

Ogni singola richiesta può essere, quindi:

- DA ORDINARE: la richiesta è arrivata presso la sede ma non è ancora stata prese in esame
- ORDINATA: la merce è stata ordinata oppure è disponibile presso il magazzino della farmacia sede. Tutte queste richieste concorrono a
  creare l'"impegnato da dispensari". La quantità impegnata da dispensari va a diminuire la disponibilità del prodotto ed è visualizzabile,
  per ogni singolo prodotto, in tutti i programmi che interrogano il magazzino. Nell'ordine al grossista il flag "i" segnala sia i prodotti sospesi
  che i prodotti impegnati da dispensario.
- EVASA: la merce è stata consegnata al magazzino richiedente.

L'abilitazione dell'apposita opzione in tabella Opzioni Utente Magazzino:opzioni Impostazioni generali fa si che le richieste evase vengano

immediatamente cancellate dal serbatoio delle richieste da dispensario.

#### 🗹 Elimino richieste Evase

Quando si portano materialmente i prodotti dal magazzino principale al dispensario bisognerà eseguire una movimentazione di magazzino che scarichi il magazzino principale e carichi il magazzino del dispensario.

Questa operazione si può eseguire con il programma Movimentazioni di magazzino oppure, in caso di emissione di un documento di trasporto per la consegna della merce, con il programma Nuovo Documento nel menu di fatturazione.

### Ricezione richiesta da dispensario (Movimentazioni)

La funzione permette di ricevere il file dal dispensario, scaricandone le giacenze e di aggiornare l'archivio delle richieste da dispensario mediante il programma delle Movimentazioni.

#### Attivazione

E' necessario creare una Causale di Magazzino (\\EMPRESS\..\..\..\Dati applicazioni\Microsoft\Word\opzutente.doc#caudefault) con i seguenti parametri:

| 0.0 T                            |                                                               | 0                            |                    |
|----------------------------------|---------------------------------------------------------------|------------------------------|--------------------|
| 02 TR                            | ast avanat                                                    | Scanco                       | Nuovo              |
| 86 SC                            | anco a mag assinde                                            |                              |                    |
|                                  | rico su assinde                                               | Carico                       | Varia              |
|                                  | entano2                                                       | Canco                        |                    |
| 91 Ca                            | rico manuale                                                  | Canco                        |                    |
| 92 Sc                            | arico manuale                                                 | Scerico                      | Elimina            |
| 93 Tr                            | ast.magazzino a banco                                         | Carico                       |                    |
| 94 Tr                            | ast banco a magazzino                                         | Scanco                       | Conferma           |
| 95 Ca                            | rico dpc esl                                                  | Carico                       |                    |
| 96 TN                            | ast sospesi                                                   | Scerico                      |                    |
| 97 Sc                            | arico dpc asl                                                 | Scerico                      |                    |
| 98 R.e                           | iso per termodistruzione                                      | Scarico                      |                    |
| 99 Inv                           | entorio                                                       | Carico                       |                    |
| M1 Ve                            | ndita omaggio                                                 | Scerico                      | Causali per Robot  |
|                                  |                                                               |                              |                    |
|                                  |                                                               |                              |                    |
| Codice                           | Descrizione causale                                           |                              | Tipo movimento     |
| 92                               | SCARICO MANUALE                                               |                              | S-SCARICO 🗸        |
| Causale<br>er scarico<br>manuale | Giacenza Giacenza al banco Progr. annuali Data ultima vendita | Codice mag. C                | ausale             |
|                                  | Comportamenti                                                 | 1                            |                    |
|                                  | Se non a magazz: N-Non i                                      | nserisce a magazzino e non r | egistra movim. 🛛 👻 |
|                                  | Se non a BANCO N-Non i                                        | nserisce a Banco 🛛 👻         | •                  |
|                                  | Avvisa se giacenza negat                                      | iva 🗌 Avvisa se p            | rodotto ES         |
|                                  | Avvisa se giac. BANCO ne                                      | gativa 🗹 Avvisa se g         | iacenza = sospesi  |
|                                  | Tracciabilita' del farmaco -                                  |                              |                    |
|                                  | Tine maximum tax                                              | n abhinamanta                | ~                  |

#### Modalità operative lato farmacia principale

Selezionare l'opzione Movimentazioni con l'apposita icona, dalla maschera delle impostazioni salvate selezionare quella per lo scarico da dispensario e aggiornamento delle richieste da dispensario, che deve avere le seguenti caratteristiche:

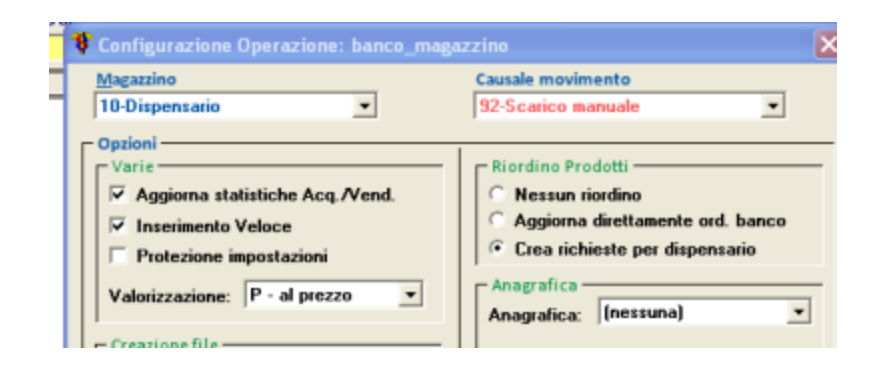

Alla comparsa della maschera delle movimentazioni cliccare sull'icona per lo scarico da dispensario 🖆

## Interroga richieste dispensari

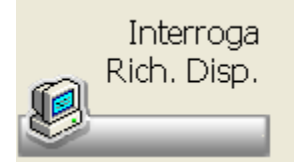

Al termine dello scarico dei prodotti con il programma di Movimentazioni, selezionando questa funzione si ottiene una maschera dove si può selezionare il tipo di prodotti da visualizzare.

| 🦞 Richieste da Dispensario 🛛 🛛 📔                                                   | κ. |
|------------------------------------------------------------------------------------|----|
| Scelta ? Uscita                                                                    |    |
| 🖬 📲                                                                                |    |
| Scegli i prodotti da visualizzare:                                                 |    |
|                                                                                    | 1  |
| Da Ordinare                                                                        |    |
| Ordinate                                                                           |    |
| Evase                                                                              |    |
|                                                                                    |    |
| Verranno mostrate tutte le richieste giunte da<br>dispensario non ancora valutate. |    |
|                                                                                    |    |

#### Da ordinare

Selezionando i prodotti *Da ordinare*, viene emessa una videata in cui vengono mostrati i prodotti richiesti con la proposta della quantità da inserire in ordine, colonna *Ordinare*, sulla base della disponibilità e della scorta minima.

La quantità indicata nella colonna *Da cons.* è quella che dovrebbe essere messa da parte per essere consegnata al dispensario. Tale quantità non viene memorizzata all'interno dell'archivio ma serve solo per l'eventuale stampa.

#### Nota Bene:

In caso di prodotti con gestione delle scorte non è possibile inserire la quantità da ordinare in quanto questa viene calcolata automaticamente in base al fabbisogno minimo e massimo all'atto del salvataggio dei dati.

è possibile visualizzare le giacenze di tutti i magazzini e all'interno delle maschera visualizzare il dettaglio

La colonna (gia.) riporta la giacenza del magazzino richiedente.

## Utilizzando l'apposita icona

di magazzino relativo agli altri magazzini.

#### Ordinate

Le richiesta arrivate dal dispensario vengono cumulate nell'archivio degli ordini della farmacia principale.

Durante il carico bolla vengono evidenziati tutti i prodotti che vanno girati al dispensario. Inoltre al termine del carico della bolla vengono presentati tutte le richieste che sono nello stato "Ordinate".

#### Evase

Se la quantità Da cons. è maggiore o uguale alla quantità richiesta il prodotto viene portato nella situazione di Evaso.

Per effettuare la consegna della merce al dispensario, devono essere create le causali di scarico a dispensario e carico da magazzino principale. Opzioni Utente Magazzino:causali

| 12     Press a tambra     Scarico     Nue       13     Scarico a succursele     Scarico     Scarico       15     Scarico barto termacevico     Scarico     Varia       16     Scarico matiscaderue     Scarico     Scarico       16     Scarico matiscaderue     Scarico     Elimi       17     Carico per refilico     Carico     Carico       18     Trast evertei     Scarico     Scarico       19     Trast evertei     Scarico     Carico       10     Trast evertei     Scarico     Carico       10     Trast evertei     Scarico     Carico       10     Trast evertei     Scarico     Carico       18     Investerio?     Carico     Causali per carico       18     Investerio?     Scarico     Scarico       10     Scarico a nog scinde     Scarico     Scarico       18     Investerio?     Scarico     Scarico       19     Scarico a nog scinde     Scarico     Scarico       10     Scarico a nog scinde     Scarico     Scarico       19     Scarico a nog scinde     Scarico     Scarico       10     Scarico a nog scinde     Scarico     Scarico       10     Scarico a nog scinde     Scarico                                                                                                    | na<br>ma<br>rma<br>r Robot  |
|----------------------------------------------------------------------------------------------------|-----------------------------|
| 11     Scenco e successie     Scenco       28     Scenco barco formaceutoo     Scenco       29     Scenco barco formaceutoo     Scenco       20     Scenco mails caderare     Carco       21     Cerco per reffice     Scenco       21     Cerco per reffice     Cerco       21     Cerco per reffice     Cerco       21     Trast per distructione     Scenco       21     Trast per distructione     Scenco       22     Triast evisioi     Scenco       23     Envertisione     Scenco       24     Carco and assiridio     Scenco       25     Scenco and assiridio     Scenco       26     Descrizione causale     Tipe movime       27     Carlos a assiridio     Scenco       28     Invertisino?     Cerco       29     Scanco     Scenco       20     Scanco     Scenco       21     Carlos a assiridio     Scenco       22     Cerco and assiridio     Scenco       23     Invertisino?     Scenco       24     Cerco and assiridio     Scenco       25     Scanco     Scenco       23     Scanco     Scenco       24     Giacenza     Galocenza       25<                                                                                                    | na<br>ma<br>rma<br>r Robot  |
| 10     Scenco berna centos     Scenco     Vari       20     Scenco berna centos     Scenco     Elimi       20     Scenco multiscaderare     Scenco     Elimi       21     Scenco multiscaderare     Scenco     Scenco       21     Scenco multiscaderare     Scenco     Scenco       21     Carico per refitica     Carico     Confe       23     Trast per distruistica     Scenco     Carico       23     Trast per distruistica     Scenco     Carico       25     Carico anas.inde     Scenco     Carico       26     Invertario?     Carico     Cansali per       26     Scenco anas.inde     Scenco     Carico       27     Carico anas.inde     Scenco     Carico       28     Invertario?     Carico     Carico       29     Scafaico A DISPENSARIO     Scenco     Scafaico       20     Scafaico A DISPENSARIO     Scarico     Scarico       29     Scarico ana     Giacenza     Cadice mag.     Causale       20     Giacenza     Discenza al banco     Q-Dispesario     Bo-Carico da mi                                                                                                    | na<br>ma<br>Ir Robot<br>nto |
| 55     Carco banco banco ba                                                                                                    | na<br>rma<br>r Robot<br>nto |
| al Scanco mals coderus<br>10 Cerco mals coderus<br>10 Cerco mals coderus<br>10 Cerco per retrifice<br>10 Cerco per retrifice<br>10 Cerc                                                                                                    | na<br>rma<br>r Robot<br>nto |
| Cerico multi caderce     Cerico     Cerico     Cer                                                                                                    | rma<br>Ir Robot<br>nto      |
| 20 Storo per retrice     Confe     Confe     Confe     Conce per retrice     Confe     Conce per retrice     Confe     Conce per retrice     Confe     Conce per retrice     Conce per retrice     Conce     Conce per retrice     Conce per retrice     Conce per                                                                                                    | rma<br>Ir Robot<br>nto      |
| 1     Cerico per reffice     Cerico       10     Cerico per reffice     Cerico       11     Trast per distructore     Scenico       12     Trast per distructore     Scenico       13     Trast per distructore     Scenico       14     Scenico     Scenico       15     Scenico e mog assinde     Scenico       16     Scenico     Carico       17     Carico se assinde     Carico       18     Invertisino     Carico       19     Scenico e mog assinde     Carico       10     Invertisino     Carico       10     Scenico a normali     Carico       11     Giacenza     Secondo magazino       11     Giacenza     Giacenza       11     Giacenza     Carico       11     Sine     Invertisio                                                                                                    | rma<br>Ir Robot<br>nto      |
| Arece to read proceeds     Conco     Conco     Trest evented     Scorico     Scorico e mog escinde     Scorico     Carco te assande     Corco     Carco     Carco                                                                                                    | r Robot<br>nto              |
| 11     Trest per distuicine     Scenico       27     Trest versioi     Scenico       26     Scenico a mag assindie     Scenico       26     Scenico     Scenico       26     Cerico     Cerico       20     ScARICO A DISPENSARIO     S-ScARICO       27     Secondo magazino     S-ScARICO       28     Giacenza     Secondo magazino       29     Giacenza     Secondo magazino       20     Progr. annuali     02 - Dispesario                                                                                                    | ar Robot<br>nto             |
| 12     Thest eventedi       12     Thest eventedi       13     Scorico e anog assi inde       14     Scorico e anog assi inde       15     Scorico e anog assi inde       16     Descrizione causale       17     Cerico       18     Descrizione causale       19     Scorico       10     Scorico       11     Descrizione causale       12     Cerico       13     Scorico       14     Descrizione causale       15     Scorico       16     Descrizione causale       17     Descrizione causale       18     Descrizione causale       19     Scorico       17     Descrizione causale       18     Scorico       19     Scorico       10     Scorico       10     Scorico       11     Scorico       12     Descrizione       13     Scorico       14     Scorico       15     Scorico       16     Scorico       17     Scorico       18     Scorico       19     Scorico       10     Scorico       14     Scorico       15     Scorico                                                                                                    | ar Robot<br>nto             |
| 6     Scorico a mog assinde<br>Carico     Scorico<br>Carico       7     Carico a mog assinde<br>Investerio?     Carico       8     Envesterio?     Carico       9     SCARICO A DISPENSARIO     S-SCARICO       9     SCARICO A DISPENSARIO     S-SCARICO       9     Scarico a mog assinde     Secondo magazino       9     Giacenza     Secondo magazino       9     Giacenza     Causale       9     Progr. annuali     02 - Dispesario       9     80-Carico da mi                                                                                                    | ar Robot<br>nto             |
| 27     Cerico sa assinde<br>Inventoro?     Cerico<br>Cerico     Cerico<br>Cerico     Causali pri<br>Causali pri<br>ScARICO A DISPENSARIO       Modifica valori<br>Ciacenza<br>Giacenza<br>Progr. annuali<br>Causali pri<br>Causali pri<br>Causal | nto                         |
| Inventorio?     Causali procession       odice     Descrizione causale     Tipo movime       0     SCARICO A DISPENSARIO     S-SCARICO       Modifica valori     Secondo magazzino     S-SCARICO       Ø Giacenza     Giacenza     Secondo magazzino       O Progr. annuali     02 - Dispesario     80-Carico da mi                                                                                                    | nto                         |
| edice Descrizione causale Tipo movime<br>SCARICO A DISPENSARIO S-SCARICO<br>Modifica valori Secondo magazzino<br>Giacenza<br>Giacenza al banco<br>Progr. annuali<br>02 - Dispesario V 80-Carico da mi                                                                                                    | nto v                       |
| adice Descrizione causale Tipo movime<br>SCARICO A DISPENSARIO S-SCARICO<br>Modifica valori<br>Giacenza<br>Giacenza al banco<br>Progr. annuali<br>De kin                                                                                                    | nto<br>V                    |
| SCARICO A DISPENSARIO     ScARICO A DISPENSARIO     Secondo magazzino     Giacenza     Giacenza     Giacenza     Progr. annuali     02 - Dispesario     Y 80-Carico da mi                                                                                                    |                             |
| SCARICO A DISPENSARIO<br>Modifica valori<br>Giacenza<br>Giacenza al banco<br>Progr. annuali<br>D2 - Dispesario<br>V 80-Carico da mi                                                                                                    | Y                           |
| Modifica valori Secondo magazzino Giacenza Giacenza al banco Progr. annuali O2 - Dispesario Secondo magazzino Richiesta Codice mag. Causale 02 - Dispesario Richiesta B0-Carico da mi                                                                                                    |                             |
| Giacenza     Giacenza al banco     Godice mag.     Causale     O2 - Dispesario     No. chi                                                                                                    |                             |
| Giacenza al banco<br>Progr. annsali<br>De al la la la la la la la la la la la la                                                                                                    |                             |
| Progr. annuali     O2 - Dispesario     M     B0-Carico da mi                                                                                                    |                             |
| Progr. annuali 02 - Dispesario V 80-Carico da mi                                                                                                    |                             |
|                                                                                                    | ıg. pı 💌                    |
| Data ultima vendita                                                                                                    |                             |
|                                                                                                    |                             |
| F                                                                                                    |                             |
| 2 Desce a functional Scraiges                                                                                                    |                             |
|                                                                                                    | 10                          |
| Control of Index and an Control                                                                                                    |                             |
| Vari                                                                                                    | 3                           |
| Canco banco termaceurico Canco                                                                                                    |                             |
| Scanco multiscadenze Scanco                                                                                                    |                             |
| Carico multiscadente Carico Elimi                                                                                                    | 8.8                         |
| D Stono per retifica Scarico                                                                                                    |                             |
| Carico per retifica Carico Canfe                                                                                                    |                             |
| 0 Carico da mag principale Carico                                                                                                    |                             |
| Trasf. per distruzione Scarica                                                                                                    |                             |
| 2 Trasf. avariati Scarico                                                                                                    |                             |
| 5 Scarico e megiassinde Scarico                                                                                                    |                             |
| Carico su ace inda                                                                                                    |                             |
| R Invantacio?                                                                                                    |                             |
| Causali pe                                                                                                    | r Robot                     |
|                                                                                                    |                             |
| Idice Descrizione causate Tipo movime                                                                                                    | oto                         |
| CARICO DA MAGAZINO PRINCIPALE C-CARICO                                                                                                    | ~                           |
| └ Modifica valori ─── └ Secondo magazzino ──                                                                                                    |                             |
| Giacenza Richiesta                                                                                                    |                             |
| Giacenza al banco                                                                                                    |                             |
|                                                                                                    |                             |
| Coolering                                                                                                    |                             |
| Progr. annuali                                                                                                    | ×                           |
| Progr. annuali  Data ultimo acquisto                                                                                                    | <b>y</b>                    |
|                                                                                                    |                             |
| Progr. annuali     Oata utimo acquisto     Comportamentă                                                                                                    | 2                           |

Di nuovo dal menu delle Movimentazioni di magazzino, deve essere eseguito lo scarico dei prodotti con queste caratteristiche:

| Magazzino                                        | Causale movimento                                                            |
|--------------------------------------------------|------------------------------------------------------------------------------|
| 01-Principale                                    | 51-Scarico a succursale 🛛                                                    |
| Varie<br>Varie<br>Aggioma statistiche Acq./Vend. | Riordino Prodotti<br>© Nessun riordino<br>Q Anzioren direttemente aut. hanco |
| Insemmento Veloce     Protezione impostazioni    | Crea richieste per dispensario     Anagrafica                                |
| Creasione file                                   | Anagrafica: (nessuna) 💌                                                      |
| Nome file:                                       | AJ termine esegui comendo:                                                   |
| Memorizzazione operazioni                        | Shell Hidden                                                                 |

Dopo aver effettuato lo scarico dei prodotti, deve essere emesso il documento di trasporto che accompagnerà i prodotti al dispensario. E' necessario da Bolle&Fatture Nuovo Documento emettere un D.DT. con la stessa ragione sociale della farmacia, ma con destinazione diversa. Il cliente da utilizzare deve essere precedentemente caricato in Gestione Anagrafica. La causale da utilizzare sarà c/trasferimento.

### Modalità operative lato dispensario

Quando la merce arriva fisicamente nel dispensario, è sufficiente effettuare un carico bolla normale, come se si trattasse di un ordine a fornitore. Nel caso si volesse fare il carico della merce tramite floppy appositamente creato dalla farmacia Sede è necessario creare un batch che crei un file in formato "filpenna". Dal programma di carico bolla, quindi, basterà cliccare sull'icona "Scarico Penna Portatile" per analizzare le differenze tra la bolla trasmessa alla farmacia sede e quanto effettivamente consegnato al Dispensario.

Inserire in tabella Opzioni Utente Opzioni Varie: Generiche nel campo Comando da eseguire per scarico penna portatile il comando penna.bat